## Troubleshooting Mac Errors About Unidentified Developers

Last Modified on 12/08/2022 1:17 pm EST

This guide explains how to adjust a Mac's system preferences to install FileMaker. It is intended for general users.

iOS systems typically include a security preference to allow installation of apps only from identified developers through the Mac App Store. This preference may interfere with installing FileMaker on your computer.

To adjust this preference:

1. In the upper-left corner of the desktop screen, click the Apple icon and select **System Preferences**.

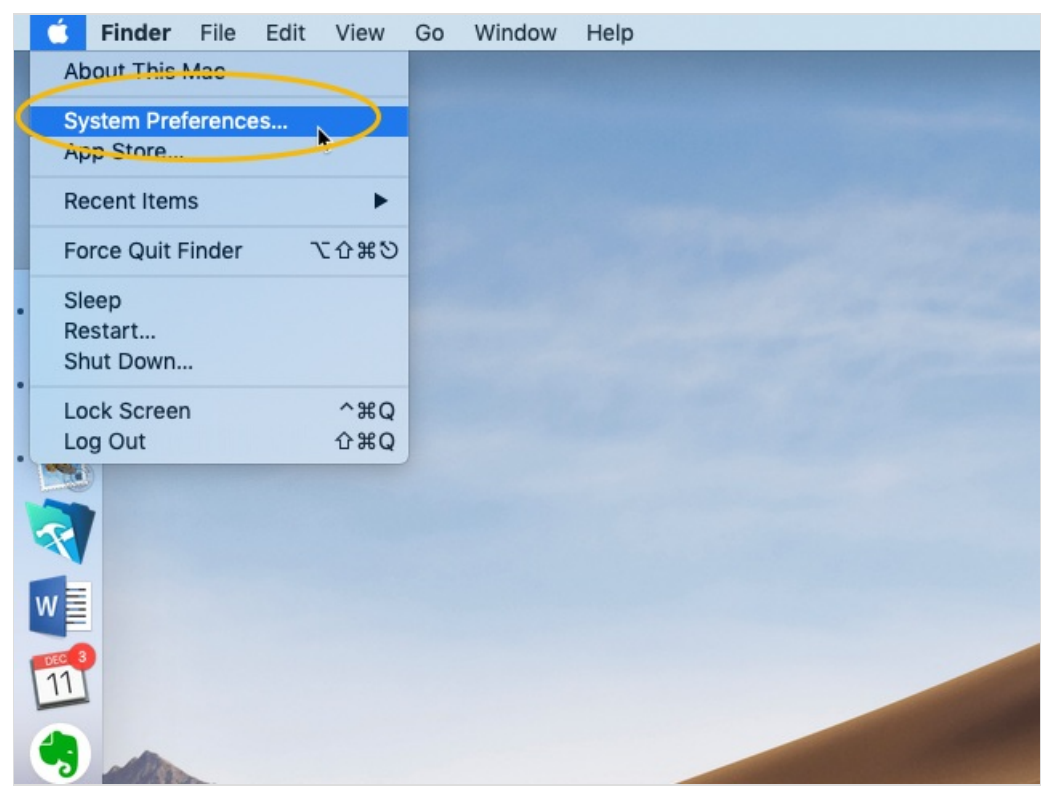

2. In the System Preferences window, click the icon for Security & Privacy.

|                   | < > ==                      |                    | System Pre         | eferences            |                        | Q Search       |                 |
|-------------------|-----------------------------|--------------------|--------------------|----------------------|------------------------|----------------|-----------------|
| General           | Desktop &<br>Screen Saver   | Dock               | Mission<br>Control | Language<br>& Region | Security<br>& Privacy  | Q<br>Spotlight | Notifications   |
| Displays          | Energy<br>Saver             | Keyboard           | Mouse              | Trackpad             | Printers &<br>Scanners | Sound          | Startup<br>Disk |
| iCloud            | (@)<br>Internet<br>Accounts | Software<br>Update | Network            | Bluetooth            | Extensions             | Sharing        |                 |
| Users &<br>Groups | Parental<br>Controls        | Siri               | Date & Time        | Time<br>Machine      | Accessibility          |                |                 |
| Flash Player      |                             |                    |                    |                      |                        |                |                 |

3. On the Security & Privacy settings, click the **General** tab.

| • • | ○ < > ⅲ                                                                                                    | Security & Privacy                                                    | Q Search                              |
|-----|----------------------------------------------------------------------------------------------------|-----------------------------------------------------------------------|---------------------------------------|
|     | Gene                                                                                                    | FileVault Firewall Pr                                                 | ivacy                                 |
|     | A login password has bee                                                                                                    | en set for this user Change Pa                                        | ssword                                |
|     | <ul> <li>Require password</li> <li>Show a message with the second second secon</li></ul> | 15 minutes 文 after sleep of<br>when the screen is locked Set<br>login | r screen saver begins<br>Lock Message |
|     | Allow apps downloaded f                                                                                                    | rom:<br>entified developers                                           |                                       |
|     | Click the lock to make chang                                                                                                    | es.                                                                   | Advanced ?                            |

4. In the lower-left corner, click the **Lock** icon.

| ••• • • •                                                                 | Security & Privacy               | Q Search                 |
|---------------------------------------------------------------------------|----------------------------------|--------------------------|
| General                                                                   | FileVault Firewall               | Privacy                  |
| A login password has been s                                               | set for this user Change         | Password                 |
| 🗸 Require password 🤇                                                      | 15 minutes ᅌ after sleep         | o or screen saver begins |
| <ul> <li>□ Show a message whe</li> <li>☑ Disable automatic log</li> </ul> | en the screen is locked S<br>gin | et Lock Message          |
| Allow apps downloaded fron                                                | n:                               |                          |
| App Store                                                                 |                                  |                          |
| O App Store and identi                                                    | fied developers                  |                          |
| Click the lock to make changes.                                           |                                  | Advanced ?               |

5. At the authentication dialog, enter your user name and computer password, then click **Unlock**.

|                     | See                                  | curity & Privacy | Q Search   |
|---------------------|--------------------------------------|------------------|------------|
| A log               | ck Security &                        |                  |            |
| Allow apps download | <b>led from:</b><br>d identified dev | /elopers         |            |
| Authenticating      |                                      |                  | Advanced ? |

6. Mark the flag for **App Store and identified developers**.

|                                                                        | Security & Privacy                                                                                                    | Q Search                                     |
|------------------------------------------------------------------------|----------------------------------------------------------------------------------------------------|----------------------------------------------|
|                                                                        | General FileVault Firewall Priv                                                                                             | vacy                                         |
| A login password has<br>Require passv<br>Show a messa<br>Disable autom | been set for this user Change Pas<br>word 15 minutes 🗘 after sleep or<br>age when the screen is locked Set L<br>natic login | ssword<br>screen saver begins<br>ock Message |
| Allow apps download                                                    | ed from:<br>d identified developers                                                                                         |                                              |
| Click the lock to prevent                                              | further changes.                                                                                                    | Advanced ?                                   |

7. Close the System Preferences dialog.

After adjusting this preference, restart the <u>FileMaker installation process</u>

(https://aace6.knowledgeowl.com/help/installing-the-filemaker-client-fm19).